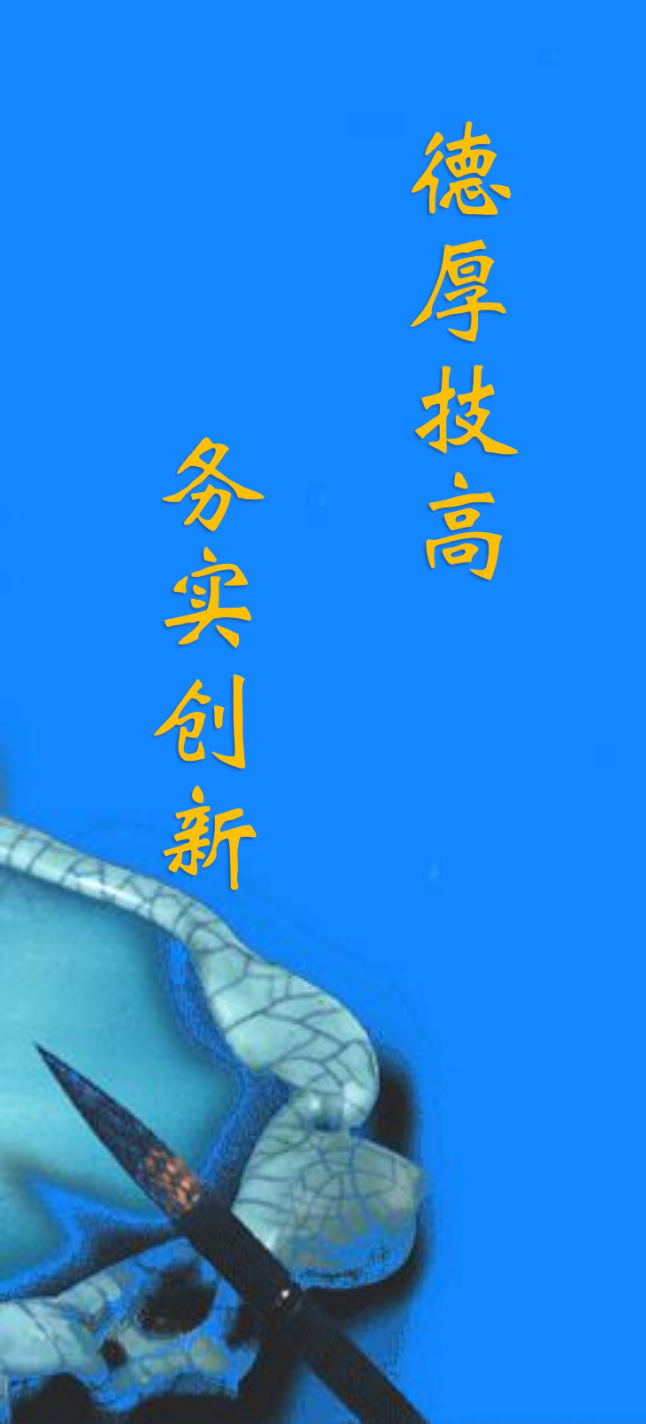

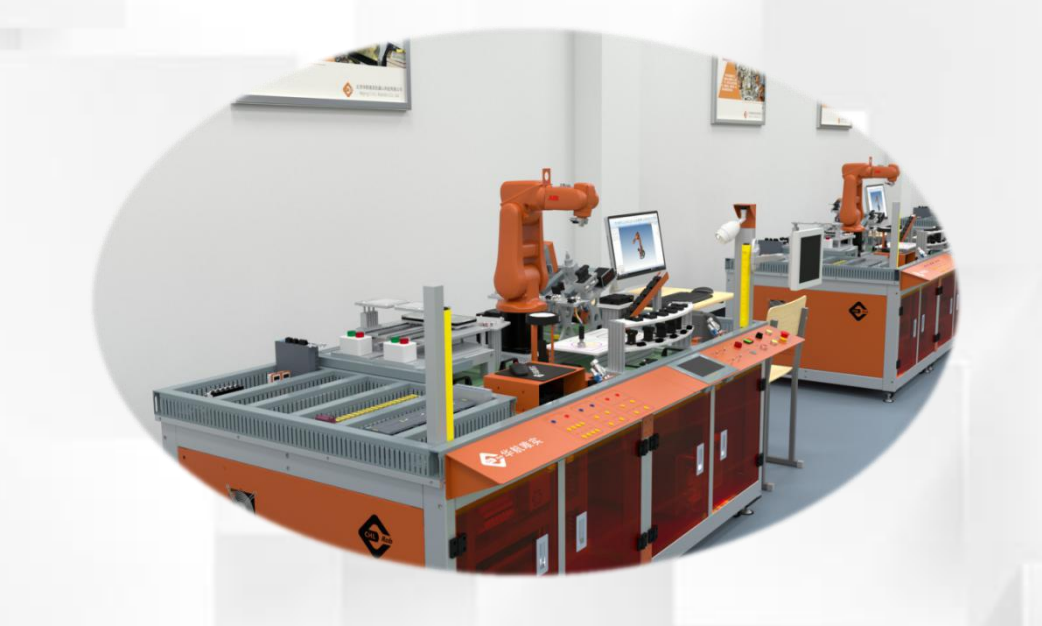

## 工业机器人与视觉 单元的通信

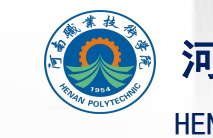

河南职业技术学院 HENAN POLYTECHNIC

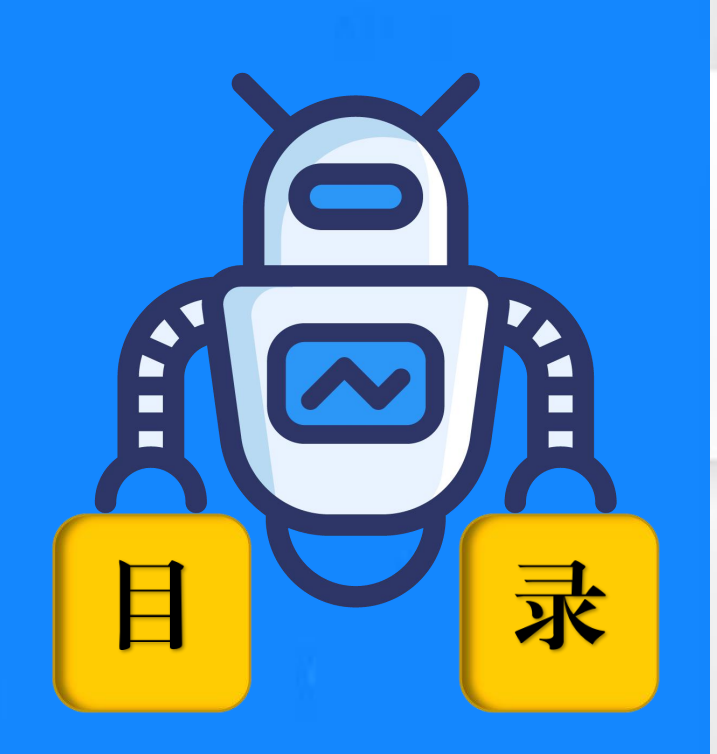

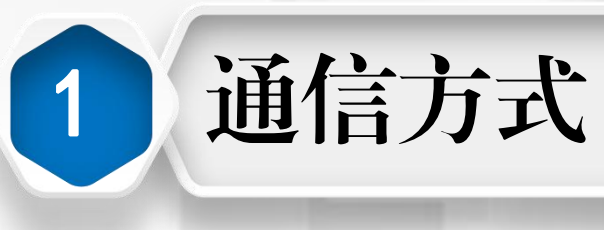

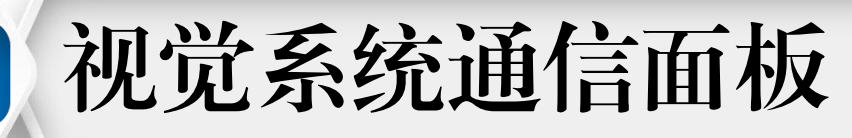

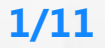

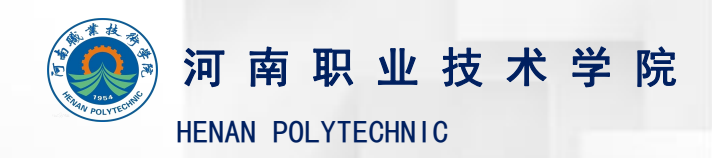

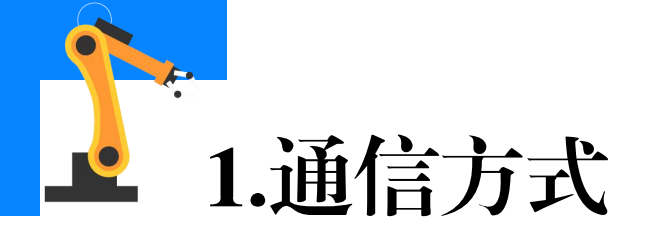

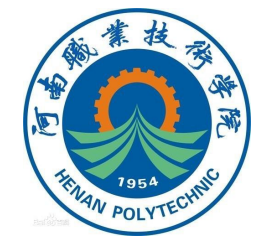

不同品牌的视觉控制系统有其支持的不同通信方式,不同品牌的PLC 及工业机器人控制柜也有不同的接口。要把视觉系统集成到工厂的PLC、 机器人或其它自动化装置上,需要找到一种二者相互支持的**通讯方式或协** 议。利用工业机器人、PC等外部装置,可通过各种通信协议来控制视觉控 制器。如下图所示,本检测单元使用的视觉系统支持并行通信、PLC LINK、 EtherNet/IP、EtherCAT、无协议(TCP)等通信方式。

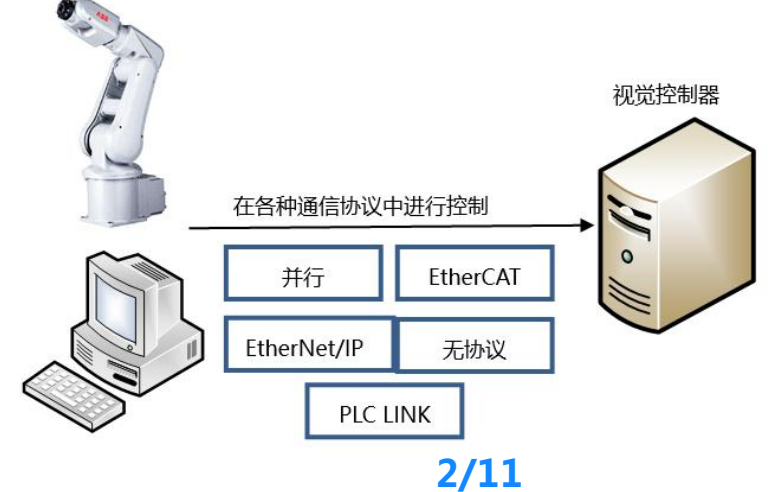

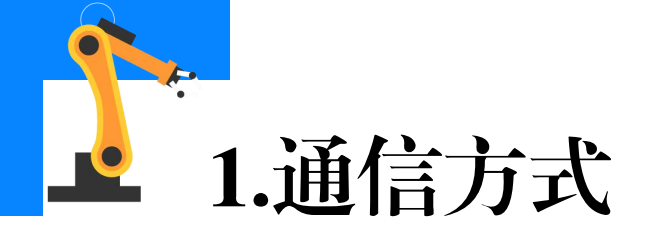

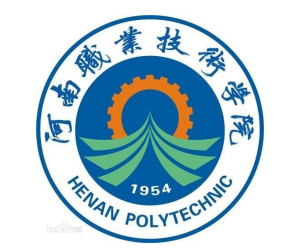

## 此处我们主要针对并行通信、串行通信和工业以太网(无协议TCP通 信)三种方式着重说明。

## (1)并行通信

通过并行接口进行硬件连接,实现视觉系统和外部装置之间进行通信。

## (2)串行通信

通过RS-232或RS-485串行接口进行硬件连接,实现视觉系统与绝大 多数的工业机器人控制器之间的通信。

### (3) 工业以太网通信

允许通过以太网连接PLC和其他装置,无需复杂的接线方案和价格高昂的网络网关。

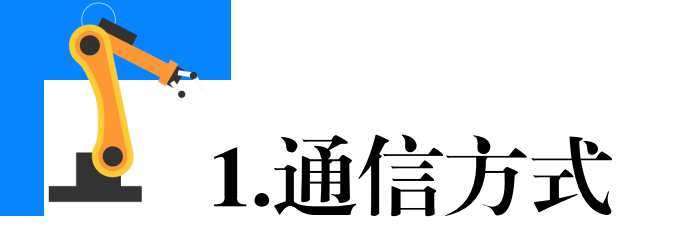

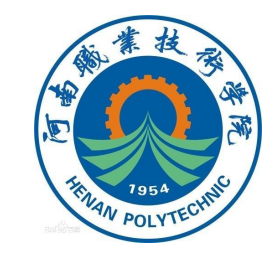

#### 视觉系统不同通信方式的优缺点

| 通信方式 | 并行通信                | 串行通信                                                                                                  | 工业以太网通信                                               |
|------|---------------------|----------------------------------------------------------------------------------------------------|-------------------------------------------------------|
| 优势   | 多位数据一起传输,<br>传输速度很快 | 使用的数据线少,在远距<br>离通信中可以节约通信成本。<br>不存在信号线之间的串扰,<br>而且串行通信还可以采用低<br>压差分信号,可以大大提高<br>它的抗干扰性,实现更高的<br>传输速率。 | 实时性强,即一<br>定的时间内发送的<br>一个指令一定要被<br>处理,不然系统就<br>会丢失数据。 |

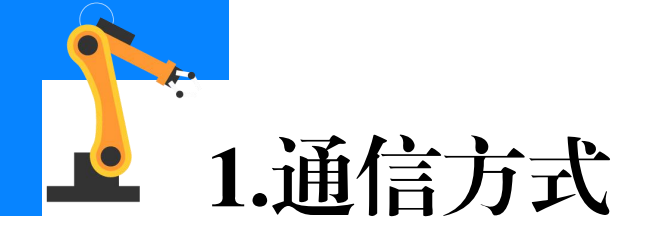

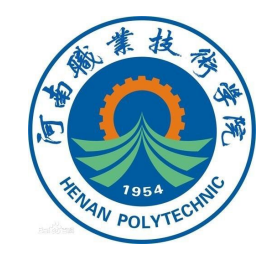

| 通信方式 | 并行通信                                                                                                    | 串行通信                      | 工业以太网通信            |
|------|----------------------------------------------------------------------------------------------------|---------------------------|--------------------|
| 缺点   | 需要与内存位相匹配的数<br>据线数量,成本很高。<br>在高速传输状态下,并行<br>接口的几根数据线之间存在<br>串扰,而并行接口需要信号<br>同时发送同时接收,任何一<br>根数据线的延迟都会引起问<br>题。 | 每次只能传输一位数<br>据 , 传输速度比较低。 | 对周边温度、干<br>扰要求会更高。 |

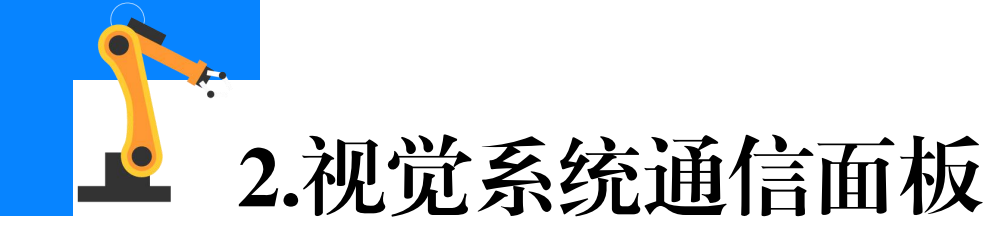

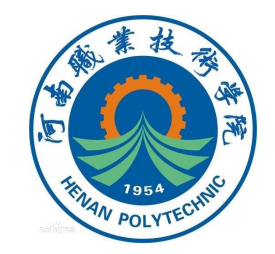

视觉系统进行并行通信设置时会进行输入、输出端口的关联。如下图 所示,对于输入状态栏的STEP0至STEP7、DSA0至DSA7等输入端口,显 示从外部装置向视觉控制器输入信号的状态,有信号输入时其颜色变为红 色。对于输出状态栏的RUN、ERR、BUSY等输出端口,显示各信号的输 出状态,在有信号输出时,颜色变为红色。另外,对于这些输出端口也可 以模拟变更ON/OFF的状态用于视觉通信测试。

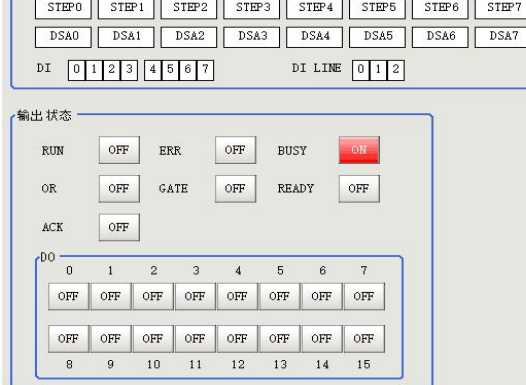

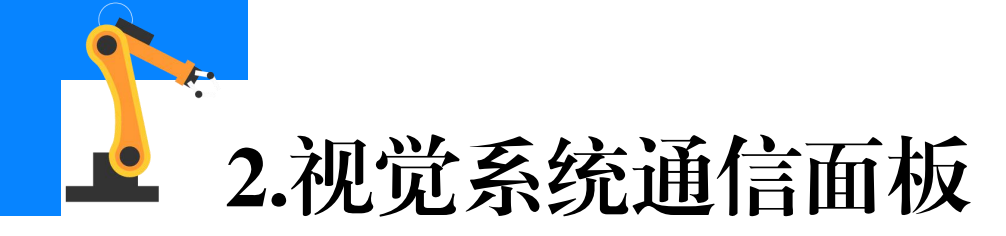

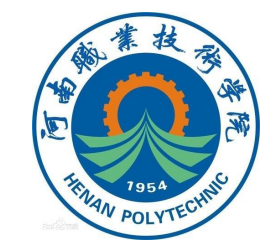

#### 视觉通信输入状态端口功能说明(部分)

| 类型 | 信号                     | 信号名称                | 功能                                         |  |  |
|----|------------------------|---------------------|--------------------------------------------|--|--|
| 输入 | STEP                   | 测量触发                | 由外部设备输入,在STEP信号启<br>动(OFF-ON)时,执行1次测量。     |  |  |
|    | DSA                    | 数据输出请求信号            | 同步交换进行输出控制时使用<br>要求将测量流程中执行的数据结算<br>输出到外部。 |  |  |
|    | DI0至DI7                | 命令                  | 从外部装置输入命令。                                 |  |  |
|    | DI LINE0<br>至 DI LINE2 | 命令输入线路指定信<br>号      | 指定作为对象的线路编号,多线<br>程随即触发模式时可以使用。            |  |  |
|    | ENC                    | 编码器输入(A相、B<br>相、Z相) | 编码器输入用信号。                                  |  |  |

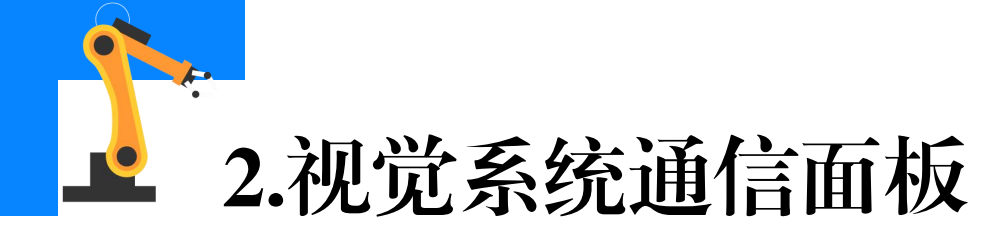

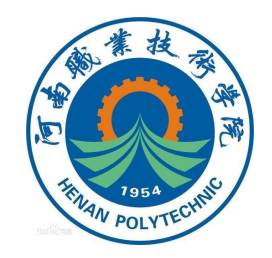

#### 视觉通信输出状态端口功能说明(部分)

| 类型 | 信号           | 信号名称        | 功能                                               |
|----|--------------|-------------|--------------------------------------------------|
| 输出 | RUN          | 测量模式中ON输出信号 | 通知信号,表示视觉控制器是否处于<br>运行模式。                        |
|    | BUSY         | 处理执行中信号     | 通知信号, 表示无法接收外部的输入。                               |
|    | OR           | 综合判定结果信号    | 输出综合判定结果。                                        |
|    | DO0至<br>DO15 | 数据输出信号      | 输出在输出单元的[并行判定输出]、<br>[并行数据输出]中所设表达式的计算结<br>果。    |
|    | GATE         | 数据输出结束信号    | 通知信号,告知外部控制设备读取测<br>量结果的时间,为ON时表示处于可输<br>出数据的状态。 |
|    | READY        | 可多路输入信号     | 通知信号,表示在使用多路输入功能时,处于可输入STEP信号的状态。                |

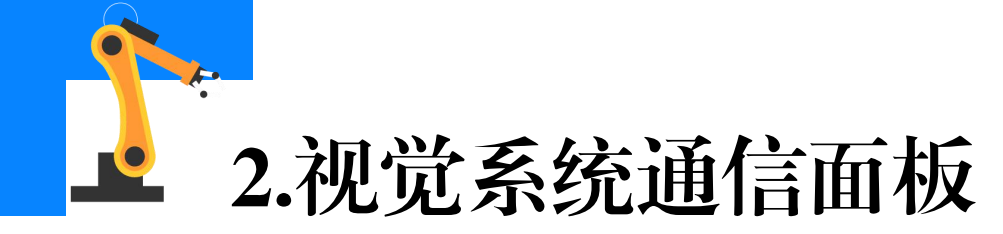

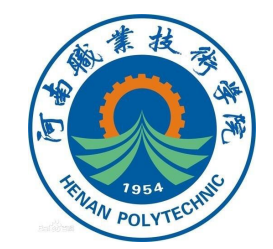

# 如下图所示为有关DI0至DI7的命令格式在单线通信和多线通信时不同的命令格式定义。

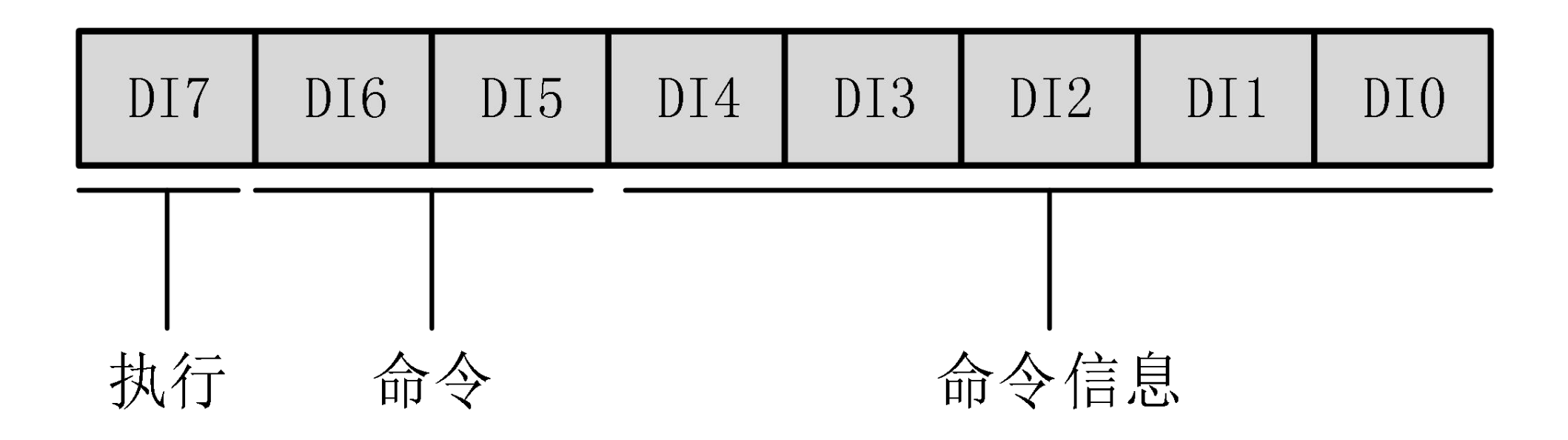

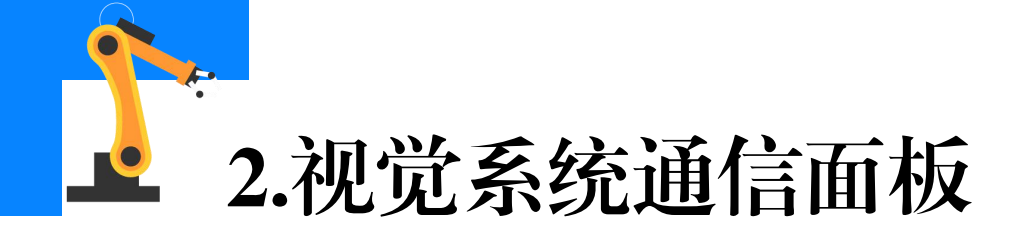

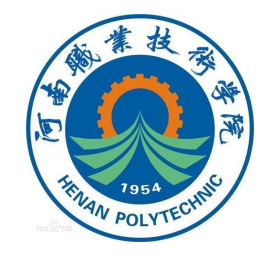

#### 单线时输入端口DIO-DI7端口含义

|       |                 | 输入格式 (DI7至DI0) |                 |                                  |                           |
|-------|-----------------|----------------|-----------------|----------------------------------|---------------------------|
| 项目    | 说明              | 执行(DI7)        | 命令<br>(DI6、DI5) | 命令信息<br>(DI4至DI0)                | 输入示例                      |
| 连续测量  | 输入命令过程<br>中连续测量 | 1              | 00              | 没有关系                             | 10000000                  |
| 场景切换  | 切换要测量的<br>场景    | 1              | 01              | 以二进制<br>数输入"场<br>景编号"(0<br>至31)  | 切换为场<br>景 2 :<br>10100010 |
| 场景组切换 | 切换要测量的<br>场景组   | 1              | 11              | 以二进制<br>数输入"场<br>景组编号"<br>(0至31) | 切换为场<br>景组2:<br>11100010  |

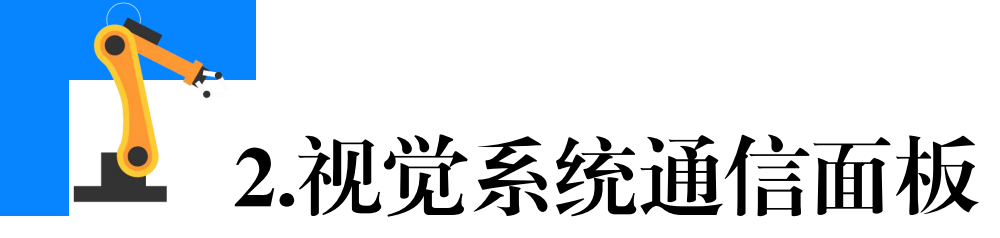

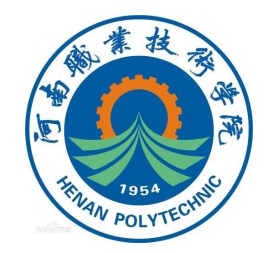

|               |                              | 输入格式 (DI7至DI0) |                   |                   |          |
|---------------|------------------------------|----------------|-------------------|-------------------|----------|
| 项目            | 说明                           | 执行(DI7)        | 命令<br>( DI6、DI5 ) | 命令信息<br>(DI4至DI0) | 输入示例     |
| 测量值清除         | 清除测量值,<br>但不会清除OR信<br>号和DO信号 | 1              | 10                | 00000             | 11000000 |
| 错误清除          | 清除错误输出。<br>ERROR显示灯也<br>被清除  | 1              | 10                | 00001             | 11000001 |
| OR+DO信号<br>清除 | 清除OR信号和<br>DO信号              | 1              | 10                | 00010             | 11000010 |
| 解除等待状态        | 解除并行流程<br>控制处理项目的<br>等待状态    | 1              | 10                | 01111             | 11001111 |

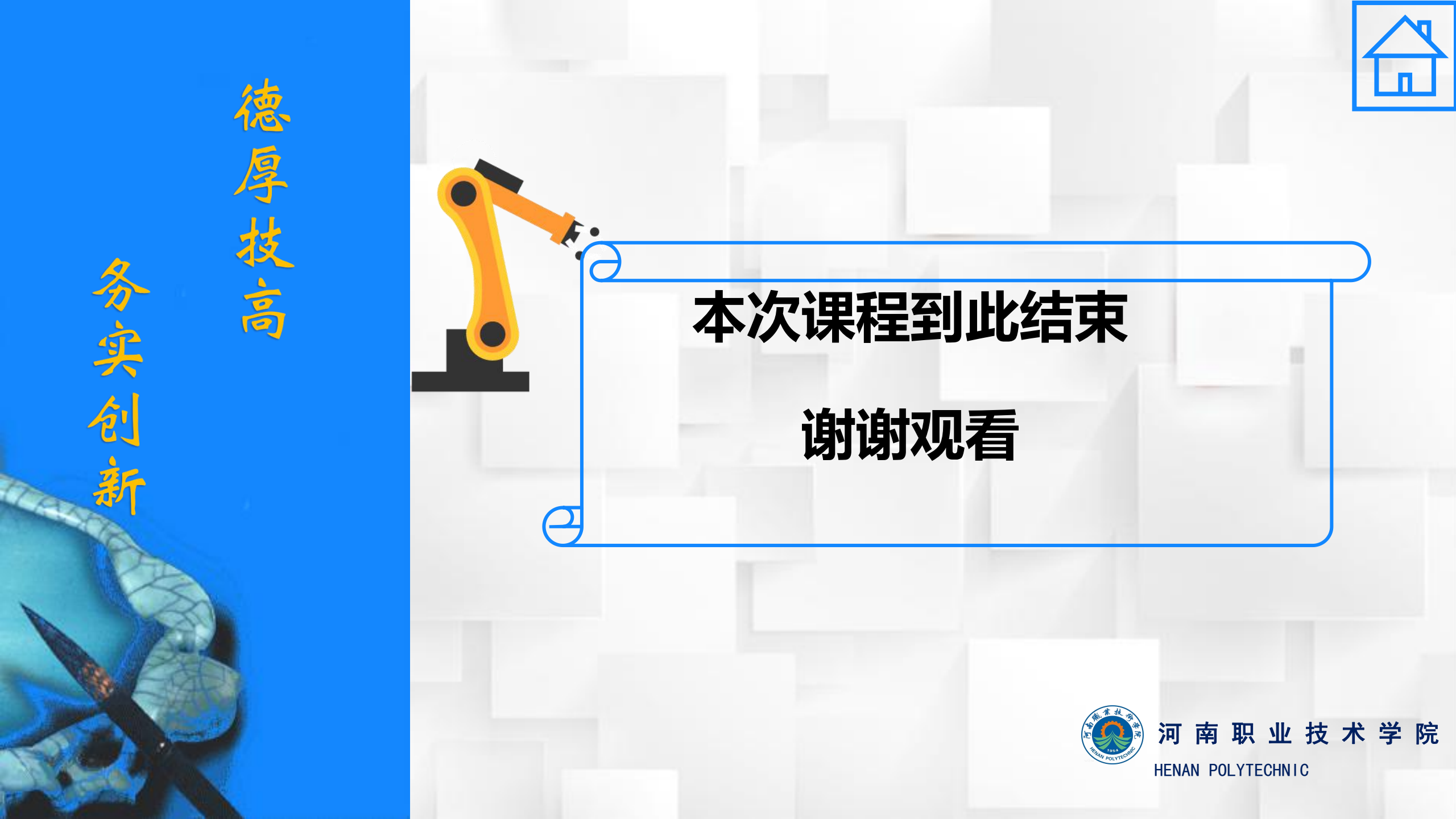